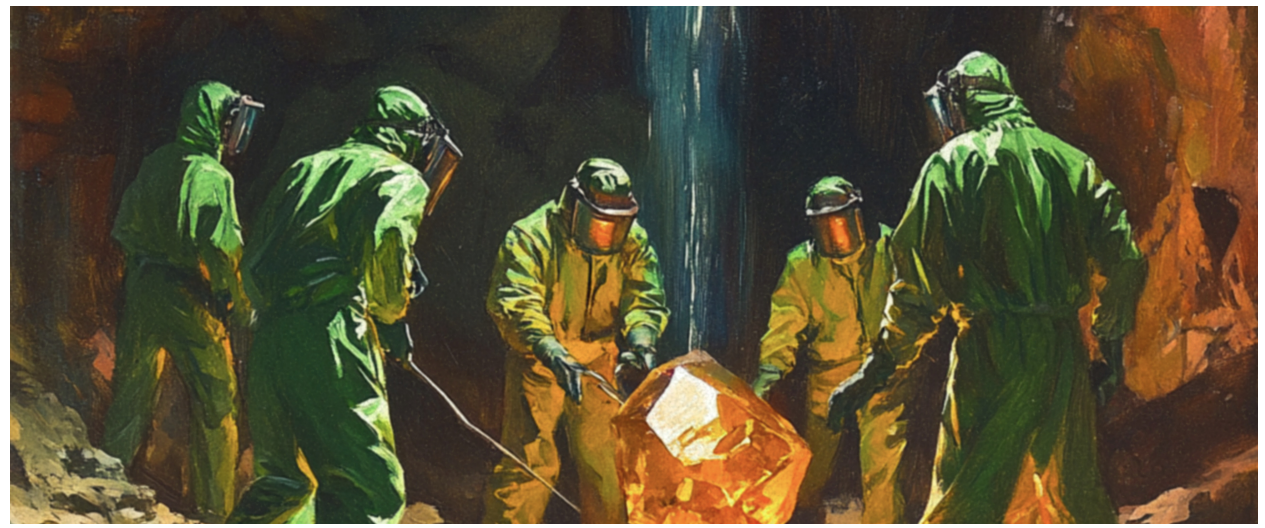

# Gemology Ableton Live Pack Installation

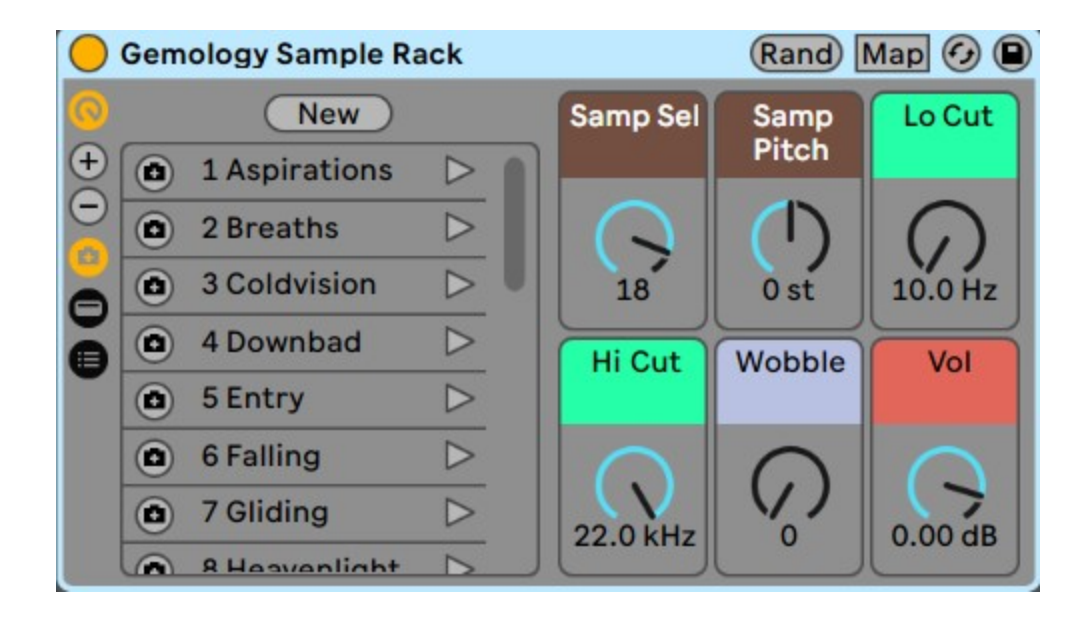

| O Gemology Drum Rack |   |          |                  |                |                 |                         |             | (Rand) Map   |                |                     |                   |  |          |            |            | (2)  |
|----------------------|---|----------|------------------|----------------|-----------------|-------------------------|-------------|--------------|----------------|---------------------|-------------------|--|----------|------------|------------|------|
| ()<br>(+)            |   | New      |                  | Kick<br>Select | Snare<br>Select | Clsd Hat                | Open<br>Hat | Perc<br>Loop | Perc 1<br>Shot | Clsd Hat<br>Doubler | Clsd Hat<br>Nudge |  | C2       | C#2        | D2         | D#2  |
| Θ                    |   | Sapphire |                  | 0              | Ð               | $\overline{\mathbb{S}}$ | 5           | (1)          | (7)            | $\Theta$            | $\bigcirc$        |  | G#1      | A1         | A#1        | B1   |
|                      | ۵ | Ruby     | $\triangleright$ | 4              | 11              | 12                      | 8           | 11           | 18             | 0.0 %               | 1.00 ms           |  |          |            |            |      |
|                      | ٥ | Emerald  |                  | Kick Vol       | Snare           | Clsd Hat                | Open        | Perc         | Perc 1         | Velocity            | Drive             |  | Hat Loop | Rim - Clap | F#1        | G1   |
|                      |   | Onyx     |                  |                | Vol             | Vol                     | Hat Vol     | Loop Vol     | Shot Vol       | 1                   |                   |  | M        | M          |            |      |
|                      |   | Diamond  |                  | $\cap$         | $\cap$          | C                       | $\cap$      | $\cap$       | $\cap$         |                     | 5                 |  | Kick     | Snare      | Hat - Clsd | Hat  |
| •                    | ٥ | Quartz   | $\triangleright$ | 0.00 dB        |                 | 10.0 dB                 | AP 00 8     | C OO dB      | AP 000         |                     |                   |  | KICK     | onare      | Hat Olsa   | Open |
|                      | 6 | Tonaz    |                  |                | 0.00 08         | -10.0 db                | -0.00 dB    | -0.00 db     | 0.00 08        |                     |                   |  | M 🕨 S    | MS         | MS         | MS   |

Follow these steps to install the Golden Era Drums Ableton Live Pack:

#### **Step 1: Download the Gemology Pack**

First, download the **Gemology** Ableton Live Pack.

### **Step 2: Create a Third-Party Packs Folder**

Create a new folder on your computer or external hard drive. Name this folder "Third-Party Packs."

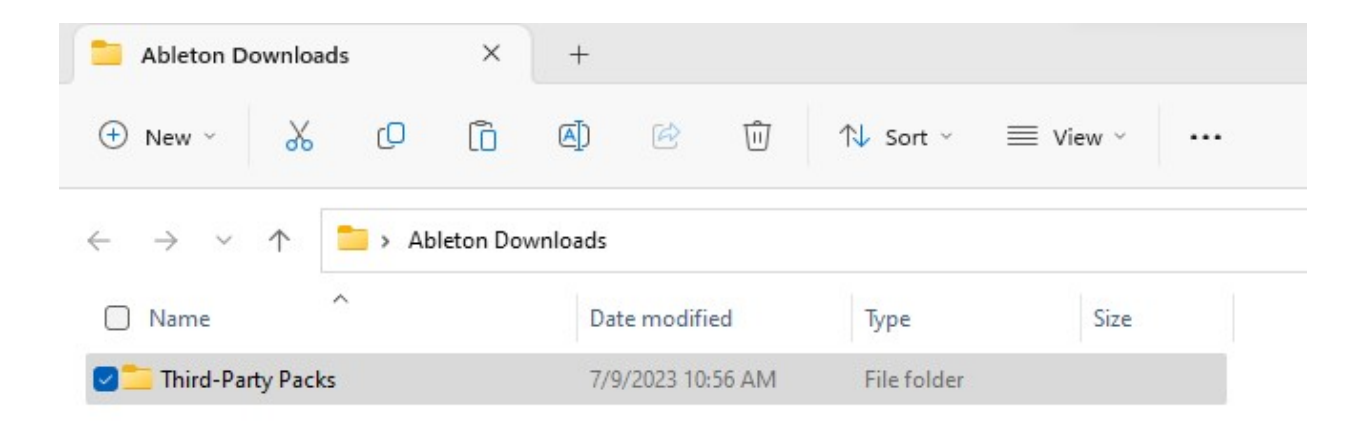

# **Step 3: Install the Gemology Pack**

Double-click the .alp file you downloaded or drag the pack into Ableton Live. Ableton Live will recognize it as a third-party Pack and will ask you where to install it. Choose the "Third-Party Packs" folder that you created in Step 2.

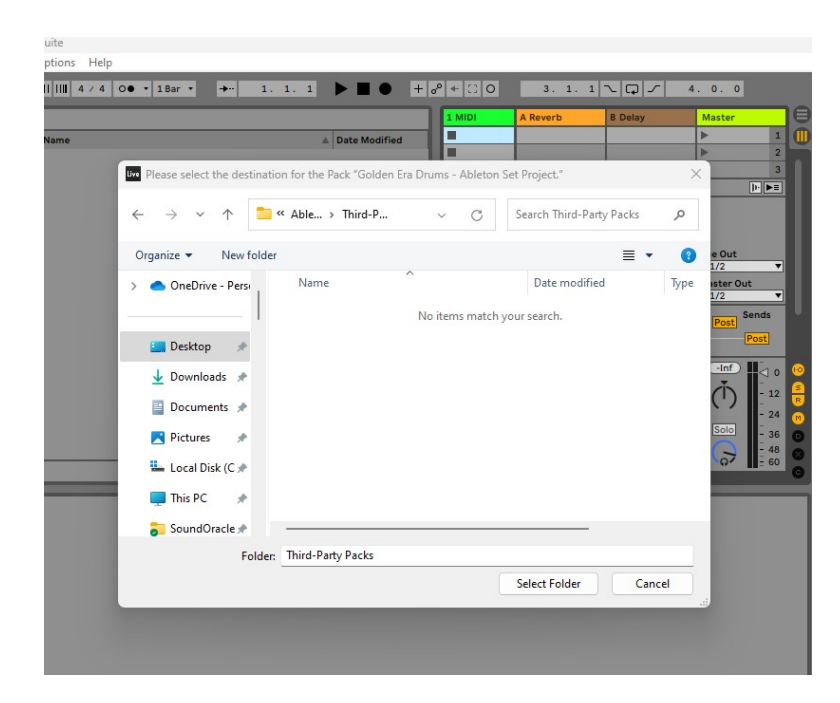

## **Step 4: Add the Third-Party Packs Folder to Places**

Add the "Third-Party Packs" folder to the "Places" section in Ableton Live's browser for easy access. To do this, click on "Add Folder" in the Places section of the browser and select the "Third-Party Packs" folder.

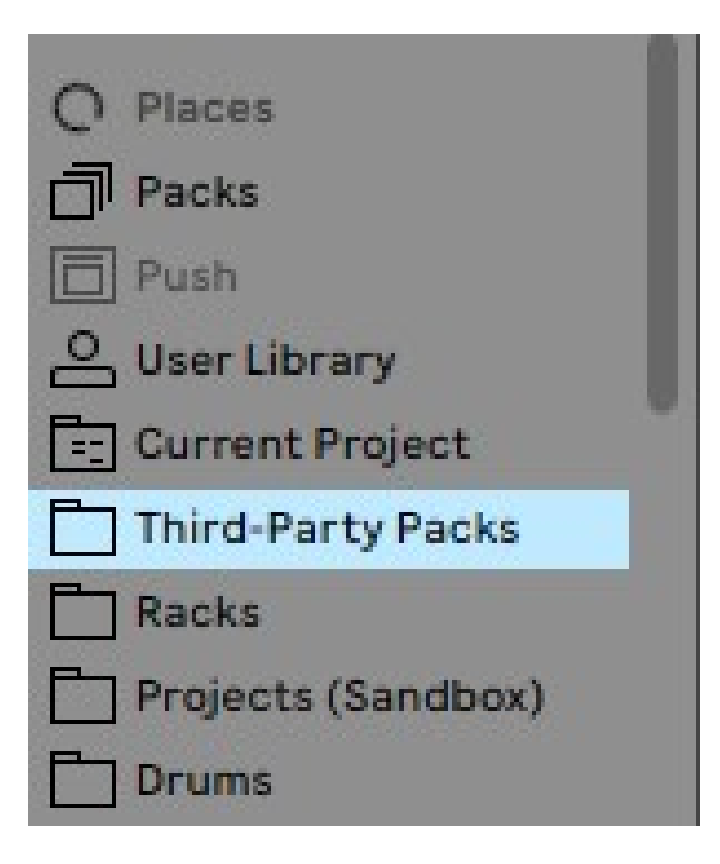

# Step 5: Save the Gemology Racks to Your Ableton User Library

- 1. In the Ableton set, locate the tracks containing the **Gemology** racks: Sample Rack, and Drum Rack.
- 2. For each rack, find the disk icon in the top right corner of the rack's title bar.
- 3. Click the disk icon to save that particular rack to your Ableton User Library.

For future installations of third-party packs, simply repeat Steps 1, 3, and 5, using the same "Third-Party Packs" folder for installation.

| Ge | emology Sample R | ack              |          | (Rand)            | Map 🕢   |
|----|------------------|------------------|----------|-------------------|---------|
|    | New              |                  | Samp Sel | Samp              |         |
|    | 1 Aspirations    |                  |          | Pitch             |         |
| (  | 2 Breaths        | $\triangleright$ |          |                   | 0       |
| C  | 3 Coldvision     |                  | 18       | 0 st              | 10.0 Hz |
| 0  | 4 Downbad        | $\triangleright$ | Hi Cut   | Wobble            | Vol     |
| (  | 5 Entry          | $\triangleright$ | mode     |                   | 10.     |
| (  | 6 Falling        | $\triangleright$ | $\cap$   | $\cap$            | $\cap$  |
| (  | 7 Gliding        | $\triangleright$ | 22.0 KHz | $\langle \rangle$ | 0.00 dB |
| 6  | R Hasvanlight    |                  |          |                   | 0.00 00 |

| $\bigcirc$ | Gemology Drum Rack |                |                 |            | (Rand) Map  |              |                 |                           |                   |  |          |            | () ()      |             |
|------------|--------------------|----------------|-----------------|------------|-------------|--------------|-----------------|---------------------------|-------------------|--|----------|------------|------------|-------------|
|            | New                | Kick<br>Select | Snare<br>Select | Clsd Hat   | Open<br>Hat | Perc<br>Loop | Perc 1<br>Shot  | Clsd Hat<br>Doubler       | Clsd Hat<br>Nudge |  | C2       | C#2        | D2         |             |
| Õ          | Sapphire           | 0              | 9               | 0          | 5           | (1)          | $\overline{(})$ | 0                         | $\bigcirc$        |  | <br>G#1  | A1         |            | B1          |
| 0          | 🙆 Ruby 🕞           | 4              | 11              | 12         | 8           | 11           | 18              | 0.0 %                     | 1.00 ms           |  |          |            |            |             |
| Õ          | 🙆 Emerald >        | Kick Vol       | Snare           | e Clsd Hat | Open        | Perc         | Perc 1 Veloci   | Velocity                  | Drive             |  | Hat Loop | Rim - Clap | F#1        | G1          |
|            | Onyx D             |                | Vol             | Vol        | Hat Vol     | Loop Vol     | Shot Vol        |                           |                   |  | M > S    | M S        |            |             |
|            | Diamond D          | $\square$      | $\bigcirc$      | C          | G           | $\Box$       | $\odot$         | $\left( \bigcirc \right)$ |                   |  | Kick     | Snare      | Hat - Clsd | Hat -       |
|            | Quartz D           | 0.00 dB        | 0.00 dB         | -10.0 dB   | -8.00 dB    | -6.00 dB     | 0.00 dB         | L 0 J                     | 30                |  | M > S    | M S        | M S        | Open<br>M S |